## **TCP Remote Clock In/Out**

1. Go to <u>https://aar.is.colostate.edu/</u> and click TimeClock Plus on the right hand column:

## Administrative Applications and Resources

Home Reporting Research

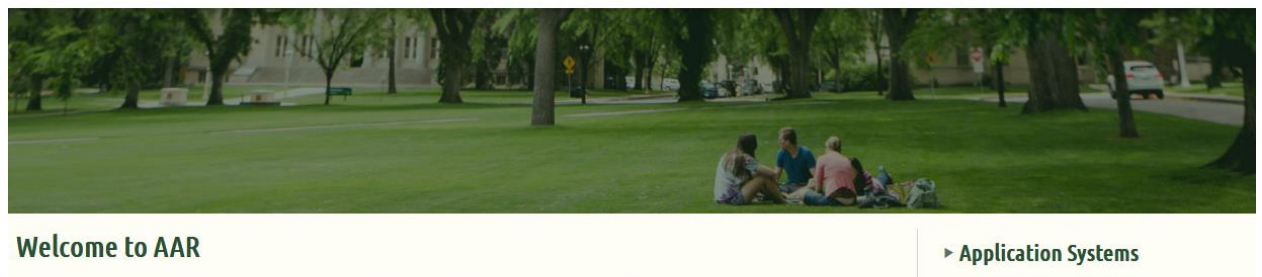

AAR is designed to provide links to the administrative applications supported by the Information Systems Department.

All available applications are accessed using the region on the right side of the page (side menu). Click the pointer next to each section to reveal additional choices. The categories at the top of the page are to provide access to additional resources.

The "Help Request or Feedback" link under the Support submenu can be used to communicate questions, suggestions or issues regarding the administrative applications supported by Information Systems in addition to any general Information Systems related questions, suggestions or issues. The Help Desk is monitored from 7:00 - 16:30 Mon-Fri by p 970-491-1375 or email at <u>is support - scheduling@mail.colostate.edu</u>. We welcome your comments.

You may access the AAR page from the CSU A-Z Web Directory. To create AAR as a Favorite (Bookmark) for access from on campus, use this page.

When accessing the AAR web page from off campus, please use the URL <u>https://secure.colostate.edu</u> and select the AAR menu item.

- 2. Login with your CSU EID and password.
- 3. Click on CLOCK IN in the upper left:

80+

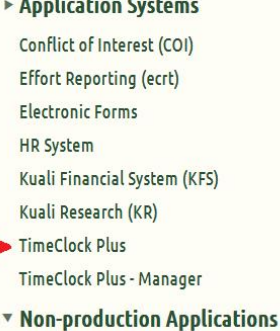

Non-production Applications

Resources

 CLOCK IN
 CLOCK OUT
 LEAVE ON BREAK
 RETURN FROM BREAK

## **MY DASHBOARD**

- 4. When going on break, click LEAVE ON BREAK.
- 5. When returning from a break, click RETURN FROM BREAK. Note that the time between leaving and returning on break are not paid hours.
- 6. When Complete with work for the day, click on CLOCK OUT.